# Aggiornamento del 25/02/2022 versione 7.10-22.02.25-1531

# Migliorie

# Tipo passi

La funzione **[40. Fascicoli Elettronici - 10. Archivi - 30. Tipi di Passo]** è stata rinnovata, introducendo i filtri nella lista per la ricerca (Fig. 1) per facilitare la gestione.

| Tipi di Passi |                                                           |         |         |          |                                                                                                    |
|---------------|-----------------------------------------------------------|---------|---------|----------|----------------------------------------------------------------------------------------------------|
| Codice        | Descrizione 🗢                                             | Moduli  | Spento  | Protetto | Scadenza                                                                                                    |
|               |                                                           | Tutti 🗸 | Tutti 🗸 | Tutti 🗸  | Tutti 🗸                                                                                                    |
| 000074        | Allega distinta pratica Camera di Commercio Firmata       |         |         |          | · ·                                                                                                    |
| 000112        | Allegati elaborato di copertura                           |         |         |          |                                                                                                    |
| 000219        | Altri Documenti                                           |         |         |          |                                                                                                    |
| 000113        | Altri Tecnici                                             |         |         |          | Image: A state of the state of the state |
| 900006        | Altro passo scandeza                                      |         |         |          |                                                                                                    |
| 000245        | Appaltatore dei lavori in opera                           |         |         |          |                                                                                                    |
| 999850        | Applicazione sanzione pecuniaria (Art. 6-bis c.5 DPR 380) |         |         |          | ×                                                                                                    |
| 900001        | Assegnazione PRatica                                      |         |         |          |                                                                                                    |
| 000202        | Asseverazione dei progettisti                             |         |         |          |                                                                                                    |
| 900004        | Avvio procedimento PDC                                    |         |         |          | ×                                                                                                    |
| 000000        | A                                                         |         |         | 103      | 12                                                                                                    |

#### Fig. 1: Lista dei tipi passi

All'interno di ogni tipo di passo, è stata aggiunta la check box **"Protetto"** (Fig. 2) che consente la modifica solo agli operatori con profilo di amministratore. Nella tab **"Caratteristiche BO"** sono state rinominate le tab **"Moduli"** e **"Funzioni passo"** per riordinare e suddividere le impostazioni che si avevano nelle versioni precedente; mentre è stata aggiunta la tab **"Scadenza"** in cui ci sono le impostazioni delle scadenze (Fig. 2).

| Codice* 900004<br>Descrizione* Avvio proc | Autore: Italsoft srl Version<br>redimento PDC | e del: 04/04/2022 16:31:59       |
|-------------------------------------------|-----------------------------------------------|----------------------------------|
| Spegni tutti 🗌                            | Obbligatorio                                  | Protetto 🗹                       |
|                                           |                                               |                                  |
| Caratteristiche FO Caratterist            | iche BO Dati Aggiuntivi                       |                                  |
| Moduli Funzioni Passo So                  | cadenza                                       |                                  |
|                                           |                                               |                                  |
| Usa nel calcolo delle scadenze            | Descrizione Passo scadenza                    | Comunicazione avvio procedimento |
| Usare Data di                             | Data Esecutività Passo                        | ~                                |
| Valorizza Data Esecutività con            | Data Protocollo Partenza Pass                 | io 🗸                             |
| Aggiorna Data Sospensione                 | <b>~</b>                                      |                                  |
| Usare il passo in sequenza                | Maggiore 🗸                                    |                                  |

Fig. 2: Tab "Scadenza" all'interno dei tipi passi

Il flag **"Usa nel calcolo delle scadenze"** consente di poter utilizzare i passi generati con questo *tipo passo*, come termini per il calcolo della scadenza di ogni altro passo nel procedimento; se la check

box rimane vuota, il successivo campo <u>Descrizione Passo scadenza</u> si pulisce; se invece si presenta spuntata come in esempio (Fig. 2) la *descrizione del passo scadenza* assume inizialmente lo stesso valore della <u>Descrizione del tipo passo</u>, con la libertà di modificarne il contenuto come mostrato.

Importante ricordare è che la **descrizione passo scadenza** è la descrizione che si usa per combinare i calcoli delle scadenze all'interno dei procedimenti e nella pratica (Fascicolo elettronico).

Il campo **"Usare data di"** serve a individuare quale data usare tra quelle disponibili all'interno di ogni passo come data da usare per calcolare la scadenza; il sistema offre le seguenti possibilità di scelta:

- Data Apertura passo
- Data Protocollo Arrivo Passo
- Data Protocollo Partenza Passo
- Data Esecutività Passo
- Data Inizio Validità Passo
- Data Fine Validità Passo
- Data Chiusura Passo

Tramite il campo **"Valorizza Data Esecutività con"** si possono scegliere le stesse date descritte sopra tranne sé stessa:

- Data Apertura passo
- Data Protocollo Arrivo Passo
- Data Protocollo Partenza Passo
- Data Inizio Validità Passo
- Data Fine Validità Passo
- Data Chiusura Passo

Questa nuova data (*esecutività, non presente nelle precedenti versioni*) rappresenta il momento esatto di quando una certa fase all'interno di un procedimento viene eseguita o considerata tale; nelle procedenti versioni un passo (fase) veniva ottemperato in diversi momenti, *all'apertura, alla chiusura, con il protocollo di partenza*; per non perdere questa importante flessibilità in uso, all'introduzione del nuova campo [Eseguito il] è stato prevista questa impostazione per decidere in modo predefinito per il tipo passo, *che la data di esecutività sarà valorizzata* con la stessa data di quella scelta.

Lasciando vuota questa impostazione **"Valorizza Data Esecutività con"**, il campo data di esecuzione (Eseguito il) all'interno dei passi nelle pratiche (fascicoli elettronici) potrà essere valorizzato liberamente come ogni altro campo data.

Il campo **"Aggiorna Data Sospensione"** è una tendina con <u>Inizio</u> e <u>Fine</u>. Se viene scelta una delle due opzioni, quando il passo verrà eseguito, la data scelta per individuare la data di esecutività verrà aggiornata nella pratica, nel fascicolo elettronico al di fuori dei passi per calcolare i giorni di sospensione (differenza tra fine ed inizio) utili a posticipare la scadenza prevista inizialmente.

Assegnare questa impostazione solo alle date (tipi passi) che effettivamente devono sospendere il procedimento.

Il campo **"Usare il passo in sequenza"** è una tendina con <u>Maggiore</u> e <u>Minore</u>. Questa opzione serve a decidere quale passo usare se ce ne fossero più di uno all'interno del fascicolo elettronico legato allo stesso tipo passo; esempio più integrazioni documenti. La scelta che si consiglia di adottare è: <u>Maggiore</u> (Fig. 2).

# Procedimenti Amministrativi

La funzione **[40. Fascicoli Elettronici - 30. Gestione - 10. Procedimenti Amministrativi]** è stata oggetto di diversi miglioramenti e semplificazioni; è stata aggiunta la ricerca per del *Tipo Passo* (Fig. 3).

| Da Numero       |   |
|-----------------|---|
| A Numero        |   |
| Descrizione     |   |
| Testo Associato |   |
| Tipologia       | ✓ |
| Responsabile    |   |
| Evento          |   |
| Sportello       |   |
| Tipologia       |   |
| Settore         |   |
| Attività        |   |
| Classificazione |   |
| Tipo Passo      |   |
| Valido dal      |   |
| Solo validi     |   |
| ProcediMarche   | × |

Fig. 3: Maschera di ricerca dei procedimenti

Il <u>termine in giorni</u> per la conclusione dei procedimenti è ora impostabile in ogni procedimento e il conteggio della data di scadenza conclusione parte in modo predefinito dalla data di protocollazione (Fig. 2.2); se invece si valorizza il nuovo campo **"Scadenza predefinita da"** i giorni indicati nel termine, si sommeranno a tale data (le date che compaiono nella lente saranno le stesse elencate nei passi e definite come scadenza). È inoltre stato aggiunta la scelta dell'<u>Endo-Procedimento</u> predefinito che verrà proposta in fase di aggiunta/importazione di una nuova pratica.

| Anagrafica Procedimenti  |                                                                                  |
|--------------------------|----------------------------------------------------------------------------------|
| Codice 000119            | Autore: Italsoft srl Versione del: 19/12/2013 11:33:30                           |
| Descrizione* Segnala     | azione Certificata Inizio <u>Attivita</u> ': Avvio attività di vendita           |
| Dati Principali Passi    | i Allegati Dati Aggiuntivi Proprietà FrontOffice Altri Parametri Workflow Gruppi |
|                          |                                                                                  |
|                          |                                                                                  |
| Termine (gg)             |                                                                                  |
| Scadenza predefinita da  |                                                                                  |
| Tipo Precedimento        | Compilazione On-Line                                                             |
| Spegni Procedimento      |                                                                                  |
| Responsabile             | 000004 Q PETTINARI PAOLA                                                         |
| Settore                  |                                                                                  |
| Servizio                 |                                                                                  |
| Unita                    |                                                                                  |
| Valido dal               |                                                                                  |
| Visualizza se Disattivo  |                                                                                  |
| Class. Protocollo        |                                                                                  |
| Class. per Conservazione |                                                                                  |
| Fascicolo Protocollo     |                                                                                  |
| UUID                     |                                                                                  |
| Disabilita Integrazione  |                                                                                  |
| Proc. Integrazione       |                                                                                  |
| Proc. Integrazione PA    |                                                                                  |
| Endo-Procedimento        |                                                                                  |

Fig. 4: Maschera di dettaglio dei procedimenti

Lo stesso tipo di implementazione dell'<u>endo-procedimento predefinito</u>, è stata introdotta anche nella gestione degli eventi relazionati al procedimento all'interno della tab **"Proprietà FrontOffice"** (Fig. 4):

- Nella lista [Elenco Eventi] scegliere un evento
- Nella maschera di dettaglio dell'evento si ha la possibilità di associare in modo predefinito un endo-procedimento

La lista dei *passi* (Fig. 5) è stata arricchita, con il filtro sulle colonne, con la data di scadenza, il tipo passo è stato spostato ed ora in evidenza subito dopo la sequenza si ha la *descrizione del passo*.

| De      | escrizion | e* SCIA                    |                 |               |              | li              |       |        |          |                                        |                       |                   |    |                                                                                                    |    |   |  |
|---------|-----------|----------------------------|-----------------|---------------|--------------|-----------------|-------|--------|----------|----------------------------------------|-----------------------|-------------------|----|----------------------------------------------------------------------------------------------------|----|---|--|
| Dati    | Principa  | li Passi Allegati          | Dati Aggiuntivi | Proprietà Fro | ontOffice    | Altri Parametri |       | Gr     | uppi     |                                        |                       |                   |    |                                                                                                    |    |   |  |
| Passi d | el Proced | limento                    |                 |               |              |                 |       |        |          |                                        |                       |                   |    |                                                                                                    |    |   |  |
| Seq. 🕯  |           |                            | Passo           |               |              | Addetto         | Tempo |        | Scadenza | Тіро                                   | Passo di<br>controllo | Passo<br>template | S. | О.                                                                                                    | D. |   |  |
|         |           |                            |                 |               |              |                 |       |        | ~        |                                        |                       |                   | ~  | ~                                                                                                    | ~  |   |  |
| 10      |           | Inizio lavori              |                 |               | Moscioni N   | /ichele         |       |        |          | Inizio lavori                          |                       |                   |    | <ul> <li>Image: A second second s</li></ul> |    |   |  |
| 20      |           | Sorteggio                  |                 |               | Pettinari Li | uca             | 10    | Giorni | ~        | Sorteggio                              |                       |                   |    |                                                                                                    |    |   |  |
| 30      |           | Estratta nel sorteggio     |                 |               | MORESCH      | I TOMMASO       |       |        |          | Sorteggiata                            |                       |                   |    |                                                                                                    |    |   |  |
| 40      |           | Istruttoria                |                 |               | PETTINARI    | PAOLA           | 30    | Giorni | ~        | Istruttoria                            |                       |                   |    |                                                                                                    |    |   |  |
| 50      |           | Ordinanza di sospensione d | ei lavori       |               | ALESSAND     | RO MUCCI        |       |        |          | Ordinanza sospensione lavori           |                       |                   |    |                                                                                                    |    | ? |  |
| 60      |           | Richiesta documenti        |                 |               | ROSATI PA    | OLO             | 15    | Giorni | ~        | Richiesta documenti                    |                       |                   |    |                                                                                                    |    |   |  |
| 70      |           | Integrazione documenti     |                 |               | ANDREA B     | UFARINI         | 30    | Giorni | ×        | Integrazione documenti                 |                       |                   |    |                                                                                                    |    |   |  |
| 80      |           | Applicazione sanzione      |                 |               | A B          |                 |       |        |          | Applicazione sanzione pecuniaria (Art  |                       |                   |    |                                                                                                    |    |   |  |
| 90      |           | Inammissibilità            |                 |               | MORESCH      | I TOMMASO       |       |        |          | Inammissibilità (divieto di prosecuzio |                       |                   |    |                                                                                                    |    |   |  |
| 100     |           | Fine lavori                |                 |               | MORESCH      | I TOMMASO       | 36    | Mesi   | ~        | Fine lavori                            |                       |                   |    |                                                                                                    |    |   |  |

Fig. 5: Lista dei passi di un procedimento

La colonna "*Scadenza*" si valorizza quando dentro il passo tab "**Scadenze**" si predispone almeno una riga di calcolo della scadenza.

Tra le principali novità di questo aggiornamento c'è la nuova tab **"Scadenze"** all'interno di ogni passo (fase), dalla quale si può stabilire come deve essere calcolata l'eventuale scadenza del passo stesso.

Nel dettaglio di un passo la tab **"Dati principali"** è stata semplificata, togliendo alcune impostazioni che non erano più necessarie. All'interno della tab **"Caratteristiche"** è stata implementata la check box **"Pubblica passo"** descritta nel successivo capito 7. È stato risolto il problema descritto al primo punto degli *Errori* di questo documento. In fondo alla schermata (Fig. 6) è possibile impostare un automatismo per aggiornare lo stato della pratica (stato fascicolo) in quanto tra le molte implementazioni introdotte con questa versione, *è stata separata la gestione dello stato*; introducendo una tabella per la codifica dello stato del passo (v. capitolo 4.1) diversa dall'unica codifica che si aveva in precedenza, sia per lo stato del passo sia per lo stato del fascicolo. In questo esempio, quando il passo verrà eseguito (a cui appartiene la porzione di Fig. 6), lo stato del fascicolo sarà aggiornato come impostato.

|                             |   | ·                              |       |                                |
|-----------------------------|---|--------------------------------|-------|--------------------------------|
| Stato Pratica               |   |                                |       |                                |
| Aggiorna Stato Pratica con: | 1 | R pratica sospesa per accertam | ienti | quando il passo viene eseguito |

#### Fig. 6

Nella nuova tab **"Scadenze"** (Fig. 7) si possono impostare degli automatismi per evitare di valorizzare le date reali all'intero dei passi nel Fascicolo elettronico:

**1**. La data, tra quelle presenti all'interno di ogni passo, da scegliere nella tendina tra:

- a. Data Apertura passo
- b. Data Protocollo Arrivo Passo
- c. Data Protocollo Partenza Passo
- d. Data Esecutività Passo

con cui valorizzare <u>l'inizio di validità</u> e il <u>tempo</u> in giorni o mesi, per ottenere anche la <u>data di fine</u> <u>validità</u>.

**2.** Scegliere la data con cui automatizzare l'apertura di un passo; la scelta predefinita da selezionare dalla tendina è inizialmente la data [Protocollo fascicolo]. Si avranno poi tutte le date degli altri passi che appartengono al procedimento in cui si sta lavorando, che sono state definite nei tipi passi, come scadenze (Fig. 2).

Questa impostazione facilità la gestione del procedimento (iter) all'interno dei fascicoli elettronici facendo in modo che man mano che le fasi (passi) vengono eseguite, i passi successivi si "aprano" in modo automatico e lo stato diventa arancione (in corso).

| Procedimento     | 999830 Sequ     | enza 40            |                      |               |               |              | v                   |
|------------------|-----------------|--------------------|----------------------|---------------|---------------|--------------|---------------------|
| Antecedente      |                 | <u> </u>           |                      |               |               |              | ~                   |
| Descrizione*     | lstruttoria     |                    |                      |               |               |              |                     |
|                  |                 |                    | /i                   |               |               |              |                     |
| Note             |                 |                    |                      | Note Style    |               |              | )                   |
|                  |                 |                    | 10                   |               |               | /            |                     |
| Dati Principali  | Caratteristiche | Condizioni e salti | Dati Aggiuntivi      | Validazione   | Azioni FO     | Assegnazioni | Scadenze            |
| Inizio           | Validità con    | •                  | ~                    |               |               |              |                     |
| Calcola F        | -ine Validità   |                    |                      |               |               |              |                     |
| Valorizza Data A | pertura con     |                    |                      |               |               |              |                     |
| Valorizza Data P |                 |                    |                      |               |               |              |                     |
| Sequenza 🗢       | Numero          | Tempo              |                      | I             | Dalla data di |              |                     |
| 20               | 30              | Giorni             | Protocollo fascicolo |               |               | ~            |                     |
| 40               | 30              | Giorni             | Scadenza Integrazio  | one documenti |               | ~            |                     |
| 50               | 30              | Giorni             | Integrazione docum   | ienti         |               | ~            |                     |
|                  |                 |                    |                      |               |               |              |                     |
| •                |                 |                    |                      |               |               |              | ۱.                  |
| + Û 🗢            |                 |                    |                      |               |               | Visua        | alizzati 1 - 3 di 3 |

Fig. 7: Esempio della tab "Scadenze" all'interno di un passo nei procedimenti

3. Impostare il tempo (giorni o mesi) per calcolare la scadenza del passo "istruttoria" (Fig. 7)

• Nella lista il calcolo produce ed usa la scadenza (la data) che si trova più in basso nella sequenza, ecco perché è importante l'ordine dei calcoli.

Se nell'esempio di Fig. 2.5 si invertisse l'ordine della sequenza, mettendo il calcolo che <u>somma 30 giorni dalla data di protocollo</u> (prima riga sequenza 20) in ultima posizione, l'unica data di scadenza restituita e usata nel calcolo sarebbe sempre questa proprio perché nel momento in cui una certa sequenza della lista si verifica, viene usata, e la regola stabilità è che venga usata l'ultima dal basso, quindi le date di scadenza che derivano dalla <u>scadenza</u> <u>integrazione</u> o <u>integrazione documenti</u>, sarebbero sempre ignorate.

 Scegliere la data con cui automatizzare l'apertura di un passo; la scelta predefinita da selezionare dalla tendina è inizialmente la data <u>"Protocollo fascicolo"</u>. Si avranno poi tutte le date degli altri passi che appartengono al procedimento in cui si sta lavorando, che siano state definite nei tipi passi, come scadenze (Fig. 3).

Se l'unica data da scegliere nella tendina dentro la lista è <u>"Protocollo fascicolo"</u>, significa che nel procedimento non ci sono altri passi, o quelli presenti non hanno il tipo passo impostato come scadenza.

# Fascicoli elettronici

La gestione dei fascicoli elettronici (pratiche) funzione **[40. Fascicoli Elettronici - 30. Gestione -20. Fascicolo Elettronico]** è stata oggetto di diversi miglioramenti e semplificazioni sia funzionali sia per la navigazione e la visualizzazione, riducendo l'uso del mouse ottimizzando le linguette (tab) dai dati.

#### Sintesi scheda

L'accesso ad ogni pratica (fascicolo elettronico) è stato semplificato: Nella parte alta è stato eliminato il dato che metteva in evidenza l'operatore che si era loggato; I nomi dei campi e la visualizzazione sono stati ottimizzati (formattazione senza zeri) La nuova sezione [Iter] (con opzione +/- per nascondere i dati) contiene le seguenti informazioni:

- Apertura procedimento (data protocollo)
- Giorni di scadenza
- La data a cui sommare i giorni per la scadenza di chiusura
- La data di scadenza: ([Chiusura o "Oggi"] Apertura) + (fine sospensione inizio sospensione)
- Le date di inizio e fine sospensione
- Lo stato della pratica
- La data di chiusura del procedimento
- La durata (giorni) del procedimento: ([Chiusura o "Oggi"] Apertura) (fine sospensione inizio sospensione)
- Il calendario collegato alla pratica

Le icone dei lucchetti S proteggono la modifica di questi dati, consentendola comunque ma segnando un log della modifica (operatore, data e ora, dato originale prima della modifica). Il seguente messaggio (Fig. 8) si presenta all'operatore in quanto intervenendo manualmente si interrompono gli automatismi previsti nei passi del procedimento.

| ttenzione                                                                                     | ×                                         |
|-----------------------------------------------------------------------------------------------|-------------------------------------------|
| <ul> <li>Confermando, si attiverà la modifica manuale per i fascicolo elettronico.</li> </ul> | il calcolo della scadenza/sospensione del |
|                                                                                               | F5-Conferma F8-Annulla                    |

#### Fig. 8

La barra arancione dello <u>stato</u> è stata integrata nella sezione [Iter]. Nuova sezione **"Procedimento"** contiene le informazioni che erano sotto la tab **"Dati principali"** ora rinominata in **"Soggetti coinvolti"** (con opzione +/- per nascondere i dati):

- L'oggetto è stato evidenziato in grassetto
- Aggregato è stato rinominato in <u>Comune</u>
- <u>Tipo Segnalazione Comunica</u> può essere nascosto tramite la funzione [40. Fascicoli Elettronici - 10. Archivi - 10. Sportelli on-line] spuntando check box equivalente (ultima nella tab "Dati Principali" Fig. 9)

| Arc | hivio Sportelli on-line          | 1                       |                   |                |       |              |            |          |  |
|-----|----------------------------------|-------------------------|-------------------|----------------|-------|--------------|------------|----------|--|
|     |                                  | Codice* 1               | Descrizione* Spo  | ortello Sue    |       |              |            |          |  |
| ſ   | Dati Principali                  | Dati per INFOCAMERE     | Dati Front Office | Dati Pagamenti | Orari | Modelli Mail | Altri Dati | Template |  |
| Fi  | Nasco<br>Segnalazione Co<br>g. 9 | ondi "Tipo 🗹<br>munica" |                   |                |       |              |            |          |  |

#### Soggetti coinvolti

La tab **"Dati Principali"** è stata rinominata in **"Soggetti coinvolti"**, mentre le altre informazioni che comparivano all'interno sono state spostate per riordinare le informazioni nel modo in cui appaiono ora. All'interno dei soggetti coinvolti si possono gestire tutte le anagrafiche della pratica, sia i destinatari esterni sia i tecnici interni dell'ufficio (Fig. 10), ordinati rispettivamente tra esterni e

| interni per ruolo e poi alfabetico per soggetto, utilizzando lo stesso comando [+] 🖣 |
|--------------------------------------------------------------------------------------|
| posto in calce alla lista.                                                           |

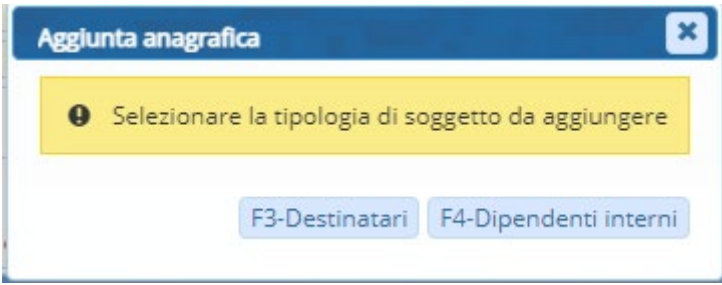

#### Fig. 10: Scelta del tipo di anagrafica

Il comando Destinatari ha lo stesso funzionamento delle versioni precedenti, mentre Dipendenti interni consente di scegliere l'anagrafica e un ruolo che deve ricoprire all'interno della pratica (Fig. 11). I ruoli che si visualizzano (codici da 1001 a 1006) sono stati forniti in modo predefinito; per implementare altri ruoli, che un tecnico comunale potrebbe assumere all'interno della gestione della pratiche edilizie, si può accedere alla funzione **[40. Fascicoli Elettronici - 10. Archivi - 170. Ruoli Soggetto]** e filtrare o aggiungere altri ruoli.

■ In aggiunta di un nuovo ruolo porre attenzione alla tipologia che distingue i ruoli in <u>Esterno</u> e <u>Interno</u> (i codici 1001-1006 sono <u>Interno</u>).

**C**5

|        |                           | 2022     |
|--------|---------------------------|----------|
| Codice | Descrizione 🗣             |          |
|        |                           |          |
| 005    | Responsabile servizio     | 1        |
| 001    | Responsabile procedimento | Edilizia |
| 002    | Istruttore tecnico        | Comzia   |
| 003    | Istruttore amministrativo |          |
| 006    | Istruttore ambientale     |          |
| 004    | Dirigente                 |          |
|        | Modifica Dipendente       |          |
|        | Dipendente* ROSSI PAOLO   | Q        |
|        | Ruolo*                    |          |

Fig. 11: Aggiunta di un'anagrafica interna e scelta del ruolo

#### Importa Passi

Il bottone **[Importa Passi]** che si ha nella gestione dei fascicoli elettronici è stato arricchito del numero della sequenza dei passi presenti nel procedimento della pratica (Fig. 12); lasciando il valore proposto dal programma si avrà lo stesso funzionamento delle versioni precedenti e cioè i passi da importare saranno posizionati in fondo (il valore rappresenta l'ultimo passo della sequenza), diversamente indicando ad esempio 35, i passi verranno posiziona dopo tra il 30 e il 40. Inoltre terminata l'importazione dei passi nel procedimento il focus rimane sulla tab **"Passi"** consentendo una navigazione del lavoro più lineare.

| upoate:<br>2023/10/17 guide:suapsue:lettere_aggiornamento_suap_sue:7.10-22.05.25-1531 https://wiki.nuvolaitalsoft.it/doku.php?id=guide:suapsue:lettere_aggiornamento_suap_sue:7.10-22.05.25-1531&rev=16975409:<br>11:08 |
|----------------------------------------------------------------------------------------------------|
|----------------------------------------------------------------------------------------------------|

| gcerca Ruoi |                           | 2022     |
|-------------|---------------------------|----------|
| Codice      | Descrizione 🗣             |          |
|             |                           |          |
| 005         | Responsabile servizio     |          |
| 001         | Responsabile procedimento | Edilizia |
| 002         | Istruttore tecnico        | Comzia   |
| 003         | Istruttore amministrativo |          |
| 006         | Istruttore ambientale     |          |
| 004         | Dirigente                 |          |
|             | Modifica Dipendente       |          |
|             | Dipendente* ROSSI PAOLO   | ٩        |
|             | Ruolo*                    | 0        |

Fig. 12: Maschera di importa passi

#### Ubicazione

La tab "Dati catastali" è stata rinominata in "Ubicazione" e al suo interno si trovano le tab:

- Dati catastali
- Localizzazione intervento: È stato migliorato l'inserimento dei dati, evitando l'obbligatorietà del campo **"numero civico"**.

# Fascicoli elettronici - Passi

#### Esecutività, Scadenza, Stato, obbligatorietà e salti

È stata aggiunta una nuova data <u>"Eseguito il"</u>, che rappresenta la data di esecuzione del passo. Tramite la configurazione dei tipi passi (v. capitoli precedenti) si può fare in modo che tale data possa essere valorizzata in modo automatico leggendo tra le altre date già presenti, in modo da automatizzare la valorizzazione di questa nuova data oppure l'operatore può decidere liberamente di decidere quando una carta fase si possa considerare *eseguita*.

I passi obbligatori sono stati evidenziati in grassetto (Fig. 14).

• La nuova colonna **"O."** rappresenta i passi obbligatori; inoltre se l'operatore tenta di entrare in un passo preceduto da un passo obbligatorio ancora non eseguito o si tenta di accedere ad un passo risposta senza aver compilato il relativo passo domanda, si ha un messaggio di controllo non bloccante che suggerisce all'operatore il passo in cui deve accedere, ma allo stesso tempo non impedisce di accedere a gestire il passo in cui si stava per entrare. I messaggi di controllo 11/27

sono di questo tipo (Fig. 13).

| Attenzione                                                                                            |                                                                     |
|----------------------------------------------------------------------------------------------------|---------------------------------------------------------------------|
| <ul> <li>Il passo 180 - Inizio procedimento non è<br/>SI domanda 1 a cui si sta accedendo.</li> </ul> | stato effettuato e risulta vincolato al passo <b>210 - Risposta</b> |
|                                                                                                    | Annulla Vai al passo #180 Continua                                  |

Fig. 13: Lista dei Destinatari all'interno di un passo

| S   | oggetti           | Coinvolti Ubicazione   | Passi <b>(14)</b> | Allegati (0) | Dati Ag     | giuntivi | Cor    | municazioni | Note                           | Pratio                   | he Collegate            | Classificazioni <b>(0)</b> | Diagramma     |       |           |     |  |   |
|-----|-------------------|------------------------|-------------------|--------------|-------------|----------|--------|-------------|--------------------------------|--------------------------|-------------------------|----------------------------|---------------|-------|-----------|-----|--|---|
| Pas | assi Procedimento |                        |                   |              |             |          |        |             |                                |                          |                         |                            |               |       |           |     |  |   |
| Sec | I.                | Passo                  | Aperto            | Chiuso       | Eseguito il | Tempo    |        | Scadenza    | N. Proto<br>Id Docu<br>in Part | ocollo/<br>mento<br>enza | Protocollo<br>in Arrivo | Responsabile               | Tipo          | Stato | Stato ( C | ).  |  |   |
|     |                   |                        |                   |              |             |          |        |             |                                |                          |                         |                            |               |       | •         | / 🗸 |  |   |
| 40  |                   | Istruttoria            |                   |              |             | 0        |        |             |                                |                          |                         | PETTINARI PAOLA            | Istruttoria   |       |           | ?   |  | - |
| 140 |                   | Inizio lavori          | 17/05/2022        |              |             | 0        | Giorni |             |                                |                          |                         | Moscioni Michele           | Inizio lavori |       | (         | D   |  |   |
| 150 |                   | Sorteggio              |                   |              |             | 10       | Giorni | 27/05/2022  |                                |                          |                         | Pettinari Luca             | Sorteggio     |       |           |     |  |   |
| 160 |                   | Estratta nel sorteggio |                   |              |             | 0        |        |             |                                |                          |                         | MORESCHI TOMMASO           | Sorteggiata   |       |           |     |  |   |

Fig. 14: Lista dei passi, con evidenziato in grassetto un passo obbligatorio non eseguito

L'obiettivo previsto è che le funzionalità possano essere una guida per gli addetti, suggerendo cosa fare e in che ordine farlo, senza per altro impedire la valorizzazione dei dati anche diversamente da come suggerito dal programma.

• Quando il passo obbligatorio viene eseguito, gli viene tolto il grassetto e la colonna [O.] dell'obbligatorietà aggiorna il simbolo in verde (Fig. 15)

| -  | oggetti           | Coinvolti     | Ubicazione | Passi <b>(14)</b> | Allegati <mark>(0</mark> | ) Dati Ag   | giuntivi | Cor    | nunicazioni | Note                           | Pratio                   | che Collegate           | Classificazioni (0) | Diagramma     |       |         |            |   |
|----|-------------------|---------------|------------|-------------------|--------------------------|-------------|----------|--------|-------------|--------------------------------|--------------------------|-------------------------|---------------------|---------------|-------|---------|------------|---|
| Pa | assi Procedimento |               |            |                   |                          |             |          |        |             |                                |                          |                         |                     |               |       |         |            |   |
| Se | q.                |               | Passo      | Aperto            | Chiuso                   | Eseguito il | Tempo    |        | Scadenza    | N. Proto<br>Id Docu<br>in Part | ocollo/<br>mento<br>enza | Protocollo<br>in Arrivo | Responsabile        | Tipo          | Stato | Stato ( | 0.         |   |
|    |                   |               |            |                   |                          |             |          |        |             |                                |                          |                         |                     |               |       | [       | <b>~ ~</b> |   |
| 40 |                   | Istruttoria   |            |                   |                          |             | 0        |        |             |                                |                          |                         | PETTINARI PAOLA     | Istruttoria   |       |         | ?          | - |
| 14 | )                 | Inizio lavori |            | 17/05/2022        | 17/05/2022               | 17/05/2022  | 0        | Giorni |             |                                |                          |                         | Moscioni Michele    | Inizio lavori |       |         | ⊘          | 1 |
| 15 | )                 | Sorteggio     |            |                   |                          |             | 10       | Giorni | 27/05/2022  |                                |                          |                         | Pettinari Luca      | Sorteggio     |       |         |            |   |

Fig. 15: lista con un passo obbligatorio eseguito

- La combo box sulla lista dei passi colonna [O.] consente di filtrare la lista per:
  - Obbligatorio non eseguito
  - Obbligatorio eseguito
  - Non Obbligatorio
- La combo affianco filtra i passi speciali:
  - $\circ\,$  Salta a passo
  - $\circ\,$  Salto multiplo
  - Domanda senza risposta
  - Risposta Sì
  - Risposta No

📢 Se la lista dei passi è stata personalizzata con la configurazione delle colonne, l'icona

dell'ingranaggio è rossa **\* \* \* • • • • •** e non si vedranno le modifiche. Cliccare l'ingranaggio rosso **"Configura Tabella"** e premere il comando **[Ripristina configurazioni]** per vedere le nuove impostazioni e poi procedere nuovamente con la configurazione che si aveva in precedenza.

La navigazione tra i passi è stata ottimizzata evitando rimandi e salti ad altre tab che rallentavano il lavoro.

Nella lista è stata aggiunta la colonna con la "Scadenza".

Sono inoltre stati aggiunti i filtri per snellire la visualizzazione ed evidenziare subito il passo su cui lavorare.

È stata introdotta la possibilità di scegliere tra giorni e mesi per il calcolo della scadenza.

I colori della colonna Stato sono stati aggiornati ed il loro significato è il seguente:

- 🔘 <u>non eseguito, in attesa (1)</u>
  - Apertura = 0000-00-00
  - Eseguito il = 0000-00-00
  - Scadenza > data lavoro (oggi) oppure
  - Apertura = 0000-00-00
  - Eseguito il = 0000-00-00
  - Scadenza = 0000-00-00
- 🛑 <u>in esecuzione (2)</u>
  - Apertura < > 0000-00-00
  - Eseguito il = 0000-00-00
  - Scadenza > data lavoro (oggi) oppure
  - Apertura < > 0000-00-00
  - Scadenza = 0000-00-00
- 🗢 <u>eseguito nei termini (3)</u>
  - Eseguito il < > 0000-00-00
  - Eseguito il < = Scadenza oppure
  - Chiusura < > 0000-00-00
  - Scadenza = 0000-00-00
  - oppure • Eseguito il < > 0000-00-00
  - Eseguito || < > 0000-00-0• Scadenza = 0000-00-00
  - eseguito in ritardo (4)
  - Eseguito il > Scadenza
- • <u>scaduto (non eseguito)</u> (5)
  - $\circ$  Esequito il = 0000-00-00
  - Scadenza < data lavoro (oggi)</li>
- Inoltre SE:
  - Eseguito il = 0000-00-00 e stato = 3
    - Si valorizza in automatico la data [Eseguito il] uguale alla [data di chiusura]

#### Destinatari

### Nella tab dei "Destinatari" è stata aggiunta la colonna del ruolo (Fig. 16).

| Passo creato dall'utente italso       | ft in data 28/04/2022 11:10:29  |                      |                                          |                        | Ultima modifica al passo effettuata da | all'utente italsoft in data 28/04/2022 11:10:29 |
|---------------------------------------|---------------------------------|----------------------|------------------------------------------|------------------------|----------------------------------------|-------------------------------------------------|
| Pratica                               | SUE/4/2022                      |                      |                                          |                        |                                        |                                                 |
| Sequenza Passo                        | 110 Antecedente                 | Q                    |                                          |                        | • ×                                    |                                                 |
| Descrizione*                          | Conclusione positiva            |                      |                                          |                        |                                        |                                                 |
|                                       |                                 |                      |                                          |                        |                                        |                                                 |
| Responsabile                          | 000000 0 Pufario                | i Andron             |                                          |                        |                                        |                                                 |
| Settore Pianta Organica               |                                 | i Andrea             |                                          |                        |                                        |                                                 |
| Servizio                              |                                 |                      |                                          |                        |                                        |                                                 |
| Unità Operativa                       |                                 |                      |                                          |                        |                                        |                                                 |
| Dati Principali Destinatari           | Allegati Comunicazione          | Note Dati Aggiuntivi | Assegnazioni (0)                         |                        |                                        |                                                 |
|                                       |                                 |                      | 0 14                                     |                        |                                        |                                                 |
| Destinatari per l'eventuale Comunicaz | zione in Partenza/Documento For | male                 |                                          |                        |                                        |                                                 |
| Nominativo                            | Ruolo                           | Indirizzo            | Città                                    | Data Invio             | Mail                                   | Mail applO Acc. Cons. Sbl.                      |
|                                       |                                 |                      |                                          |                        |                                        |                                                 |
|                                       |                                 |                      |                                          |                        |                                        |                                                 |
|                                       |                                 |                      |                                          |                        |                                        |                                                 |
|                                       |                                 |                      |                                          |                        |                                        |                                                 |
|                                       |                                 |                      |                                          |                        |                                        |                                                 |
|                                       |                                 |                      |                                          |                        |                                        |                                                 |
| + 🖉 û î 🗘 +                           |                                 |                      |                                          |                        |                                        | Nessun record da visualizzare                   |
| Destinatari Esterni                   | Destinatari Interni 🛛 🧕 Ana     | agrafe 🔯 IPA 🥵 Sogge | tti Fascicolo Destinatari<br>Qualificati | Comunicazione<br>applO |                                        |                                                 |

Fig. 16: Lista dei Destinatari all'interno di un passo

# Apertura del passo

È stata automatizzata in diversi modi (Fig. 7): Dentro il fascicolo elettronico modificano un'informazione nel passo, per velocizzare l'apertura è stata tolta la domanda di conferma ed ora il passo si apre sempre; la domanda è rimasta se si modifica qualche dato nella parte alta tra (il responsabile o la descrizione) modifiche che potrebbero non coincidere con la reale apertura del passo.

#### **Duplica passo**

L'ex bottone **[Duplica passo]** che si trovava sotto la lista dei passi è stato integrato nella barra dei comandi **+ / III a o posta in calce alla lista**.

#### Esci dal passo

Il comando [Esci dal passo] è stato ottimizzato ed ora uscendo da un passo, si chiude la maschera e si rimane nella lista dei passi per proseguire il lavoro; in precedenza il focus tornava alla tab iniziale.

# Fascicoli elettronici - Allegati

Anche la gestione degli allegati è stata semplificata (Fig. 17), sempre con l'intento di velocizzare il lavoro di back office (B.O.), nello specifico sono stati aggiunti:

- Il numero dei file allegati direttamente sul nome della tab
- I filtri della lista
- Nella colonna delle note viene riportato il titolo della nota (l'ultimo nel caso in cui per quel documento venissero scritte più annotazioni)

Last update: 2023/10/17 guide:suapsue:lettere\_aggiornamento\_suap\_sue:7.10-22.05.25-1531 https://wiki.nuvolaitalsoft.it/doku.php?id=guide:suapsue:lettere\_aggiornamento\_suap\_sue:7.10-22.05.25-1531&rev=1697540934 11:08

| Soggetti Coinvolti Ubicazione Passi (14) Allegati (3 | )               | Dati Aggiu           | intivi             | Comunicaz    | oni Not    | e Pratiche Collegate           | Classificazioni <b>(0)</b>                           | Diagramma         | Assegnazioni                    | Gestione Pagamenti            |                  |
|------------------------------------------------------|-----------------|----------------------|--------------------|--------------|------------|--------------------------------|------------------------------------------------------|-------------------|---------------------------------|-------------------------------|------------------|
| E Visualizzazione per Passi Visualizzazione per File | F               | Visualiza            | azione             | per Cartella |            |                                |                                                      |                   |                                 |                               |                  |
| 🗌 Visualizza allegati doppi                          |                 |                      |                    |              |            |                                |                                                      |                   |                                 |                               |                  |
| Allegati                                             |                 | 6.                   | 4                  |              |            |                                |                                                      |                   |                                 |                               |                  |
| Nome                                                 |                 |                      |                    |              | Size       | N. Protocollo/<br>Id Documento | Descri                                               | zione             |                                 | Note                          | Des St.          |
|                                                      |                 |                      |                    |              |            |                                |                                                      |                   |                                 |                               |                  |
| ▼ Allegati Generali                                  |                 |                      |                    |              |            |                                |                                                      |                   |                                 |                               |                  |
| O anagrafica_procedimenti_passo_scadenze.PNG         |                 | <b>\</b>             | \$                 |              | 30.6 KiB   |                                | File originale: anagrafic                            | a_procedimenti_pa | ss <mark>p_</mark> 🥶 (1) Nota p | er facilitare il riconoscimen | to de            |
| O 01_SUE_lettera_aggiornamento.pdf                   |                 | × .                  | \$                 |              | 683.13 KiB |                                | File originale: 01_SUE_lettera_aggiornamento.c 🚭 (0) |                   |                                 |                               |                  |
| O 08-RDM-Passi - SCADENZE.docx                       |                 | <b>\</b>             | \$                 |              | 1.08 MiB   |                                | File originale: 08-RDM-F                             | assi - SCADENZE.d | ocx 🥶 (0)                       |                               |                  |
|                                                      |                 |                      |                    |              |            |                                |                                                      |                   |                                 |                               |                  |
| + 🖋 🖞 🗘 🗢                                            |                 |                      |                    |              |            |                                |                                                      |                   |                                 | Visuali                       | zzati 1 - 4 di 4 |
| F6 - Allega da File 🥪 F7 - Allega da Scanner 💐 S     | Scaric<br>Alleş | a Zip To<br>gati 1.7 | tale Size<br>7 MiB | e Allegati   |            |                                |                                                      |                   |                                 |                               |                  |

Fig. 17: Lista degli Allegati

# Ricerca fascicoli elettronici

Nella funzione **[40. Fascicoli Elettronici - 30. Gestione - 20. Fascicolo Elettronico]** in particolare nella ricerca per i soggetti è stato introdotto il campo per cercare tramite la **Partita IVA**.

# Numerazione di rilascio

La funzione **[40. Fascicoli Elettronici - 10. Archivi - 260. Tipologie Progressivi]** è stata arricchita della relazione con le <u>serie archivistiche</u> **[40. Fascicoli Elettronici - 10. Archivi - 270. Serie Archivistiche]** questa implementazione consente di gestire all'interno dei passi dei fascicoli elettronici, solo le tipologie di progressivi legate alla serie (numerazione) di cui fa parte il fascicolo che coincidono con le serie associate alle tipologie di progressivi.

# Portlet

È stata estesa a tutti i *portlet* la possibilità di scegliere se aprire la funzione come un <u>Portlet</u> (funzionalità interne alla Home) o come <u>App</u> (nuova scheda del browser affiancata alla pagina Home di lavoro).

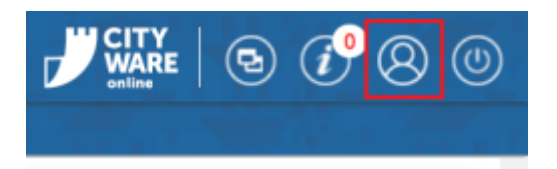

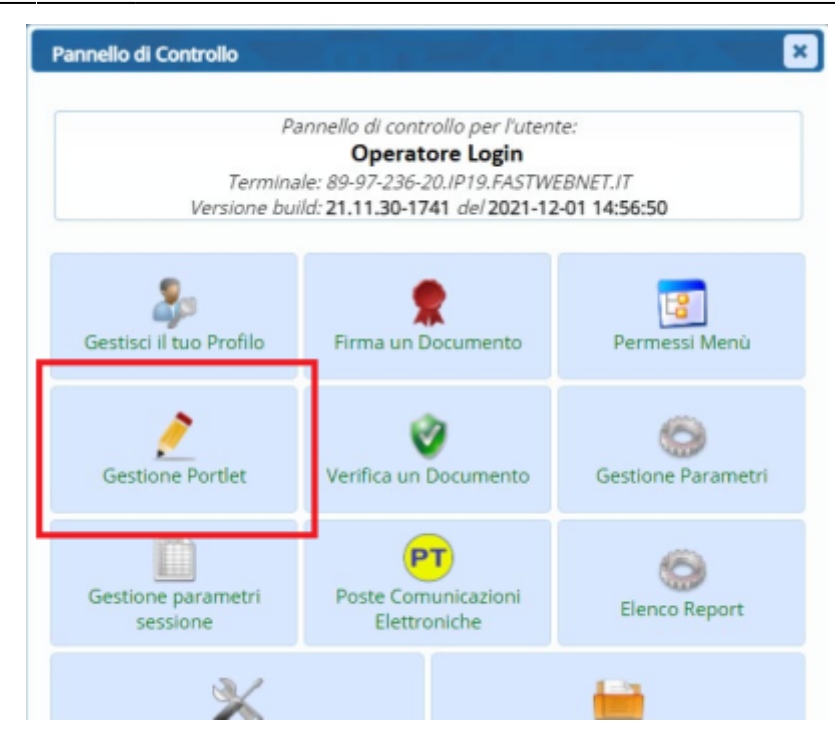

Spuntando il [+] si ha la domanda che chiede dove gestire la funzione.

# Rateizzazione dei contributi

La modifica prevede la possibilità di configurare una rateizzazione predefinita da associare ai contributi e ai procedimenti amministrativi, in modo che al momento della gestione degli *oneri edilizi* (senso ampio del termine) venga assegnata la rateizzazione predefinita, ma l'operatore ha sempre la facoltà di cambiare tale assegnazione usandone una diversa. È stato inoltre introdotto anche la gestione della polizza fidejussoria. Le nuove funzioni sono nel menu **[40. Fascicoli Elettronici - 10. Archivi - 290. Rateizzazioni]**:

• **[40. Fascicoli Elettronici - 10. Archivi - 290. Rateizzazioni - 10. More]**: Si trovano i dati predefiniti (comunque modificabili) con le suddivisioni in *giorni (gg)* e *percentuale (%)* in uso per l'edilizia privata.

I comandi per aggiungere un nuovo tipo mora sono molto semplici e comuni a tutte le schermate di lavoro già esistenti.

• [40. Fascicoli Elettronici - 10. Archivi - 290. Rateizzazioni - 20. Tipo Rata]: Nella parte alta della schermata (Fig. 18) si può aggiungere la descrizione, il tipo di mora da utilizzare e l'opzione se assegnare i decimali alla prima rata.

Nella parte bassa, la lista con il numero di rate che si decide di utilizzare, i giorni o i mesi per il calcolo della scadenza e la data di partenza.

Questo tipo di gestione può anche essere usato per creare una sola rata con il 100% del contributo.

|    |        | Codice<br>Descrizione     | * 0003<br>* Rateizzazione oneri PdC |               |                 |               |          |
|----|--------|---------------------------|-------------------------------------|---------------|-----------------|---------------|----------|
|    | De     | Mora<br>cimali prima rata |                                     |               |                 |               |          |
| Ra | eizzaz | ioni                      |                                     |               |                 |               |          |
|    |        |                           | Numero Rata                         | Percentuale % | Giorni Scadenza | Mesi Scadenza | Data     |
| ۲  | ø      | <b>Ū</b> 1                |                                     | 34            | 30              |               | Rilascio |
| ۲  |        | <b>Û</b> 2                |                                     | 33            |                 | 6             | Rilascio |
| ۲  | 1      | <b>Ū</b> 3                |                                     | 33            |                 | 12            | Rilascio |

Fig. 18: Schermata per aggiungere un tipo di rateizzazione

• [40. Fascicoli Elettronici - 10. Archivi - 290. Rateizzazioni - 30. Fidejussioni]: Si trovano

i dati predefiniti (comunque modificabili) per il calcolo dell'importo della polizza fidejussoria. Il calcolo fornito ha la seguente espressione:

1) Importo polizza = [oneri edilizi (tutte le rate usate) x 1 (senza maggiorazione)

2) Importo polizza = [oneri edilizi (dalla 2° rata in poi) x 1,4 (maggiorazione del 40%)

| Fid | ejussi | oni    |                               |               |      |
|-----|--------|--------|-------------------------------|---------------|------|
|     |        | Codice | Descrizione                   | Numero Rata I |      |
|     |        |        |                               |               |      |
| ۲   | ø      | 0001   | Fidejussione completa         | 1             | 1.00 |
| ۲   | ø      | 0002   | Fideiussione senza la 1º rata | 2             | 1.40 |
|     |        |        |                               |               |      |

Fig. 19: Schermata con le fidejussioni predefinite

• [40. Fascicoli Elettronici - 10. Archivi - 290. Rateizzazioni - 40. Data Scadenza]: Questo elenco (personalizzabile) contiene le date (Fig. 20) che possono essere usate per calcolare la scadenza di ogni rata all'interno di una rateizzazione (Fig. 18).

| Saco | denza                                                                                               |                                            |                                                                                                  |                                                                                                    |                                                                                                    |
|------|----------------------------------------------------------------------------------------------------|--------------------------------------------|--------------------------------------------------------------------------------------------------|----------------------------------------------------------------------------------------------------|----------------------------------------------------------------------------------------------------|
|      | Codice                                                                                              |                                            | Tipo                                                                                             | Usa Scadenz                                                                                                    | Dis.                                                                                                    |
|      |                                                                                                    |                                            |                                                                                                  | ~                                                                                                    | ~                                                                                                    |
| ø    | 0001                                                                                                | Protocollo Fascicolo                       | Protocollo                                                                                       |                                                                                                    |                                                                                                    |
| ø    | 0002                                                                                                | Pagamento prima rata                       | Rata1                                                                                            |                                                                                                    |                                                                                                    |
| ø    | 0003                                                                                                | Chiusura pratica                           | Chiusura                                                                                         |                                                                                                    |                                                                                                    |
|      | Saco<br>I<br>I<br>I<br>I<br>I<br>I<br>I<br>I<br>I<br>I<br>I<br>I<br>I<br>I<br>I<br>I<br>I<br>I<br>I | Sacdenza<br>Codice<br>0001<br>0002<br>0003 | Sacdenza Codice Codice O001 Protocollo Fascicolo O002 Pagamento prima rata O003 Chiusura pratica | Sacdenza         Codice       Tipo         0001       Protocollo Fascicolo       Protocollo         0002       Pagamento prima rata       Rata1         0003       Chiusura pratica       Chiusura | Sacdenza         Codice       Tipo       Usa Scadenza         0001       Protocollo Fascicolo       Protocollo <ul> <li>0002</li> <li>Pagamento prima rata</li> <li>Rata1</li> <li>0003</li> <li>Chiusura pratica</li> </ul> |

Fig. 20: Elenco delle date fornite per le scadenze delle rate

La parte che merita una spiegazione particolare è l'uso del *Tipo data*.

Le opzioni previste che si possono utilizzare, sono quattro e non modificabili:

- 1. Protocollo fascicolo
- 2. Pagamento prima rata
- 3. Tipo Passo
- 4. Chiusura Fasciolo

Scegliendo coma **tipo data** il *Tipo Passo*, si attiva la <u>scelta del tipo passo</u> e la possibilità di spuntare il flag <u>usa data scadenza</u> (Fig. 21), opzione che consente di distinguere quale data usare tra *"Data esecuzione passo"* e *"Data scadenza passo"*.

| Codice*           | 0004            |
|-------------------|-----------------|
| Descrizione*      | Rilascio        |
| Tipo Data         | Tipo passo 🗸    |
| Tipo Passo        | 999894 Rilascio |
| Usa data scadenza |                 |

Fig. 21: configurazione di una tipo data con Tipo passo

Questo elenco (personalizzabile) contiene le date (Fig. 20) che possono essere usate per calcolare la scadenza di ogni rata all'interno di una rateizzazione (Fig. 18).

Se si sceglie una data **Tipo Passo** è questo stesso passo poi non sarà presente nel Fasciolo elettronico la data non potrà essere letta e di conseguenza non sarà calcolata la scadenza della rata.

Queste impostazioni possono essere anche assegnate in modo predefinito tramite la funzione [40.

Fascicoli Elettronici - 10. Archivi - 240. Tipi Importo] (Fig. 22) nella quale è stata aggiunta la tab "Rateizzazioni".

| Codice 3                        | Dettaglio Rateizzazior | ne     |   |                                        |   |
|---------------------------------|------------------------|--------|---|----------------------------------------|---|
| Contributo di C                 |                        |        |   |                                        |   |
|                                 | Procedimento*          | 000841 | ٩ | CILA per interventi di edilizia libera | Û |
| Dati Principali 🚺 Rateizzazioni | Tipo*                  | 0002   | ٩ | Rateizzazione costo di costruzione     | Û |
|                                 | Fidejussione           | 0002   | Q | Fideiussione senza la 1º rata          | Û |

Fig. 22: Schermata di configurazione della rateizzazione predefinita per tipo procedimento

Per ogni tipo di contributo è possibile associare il procedimento (CILA, CILAS, PDC, ecc.), il tipo di rateizzazione e la fidejussione.

Questa associazione consente di predefinire quale rateizzazione debba essere usata in ogni pratica; non impostando nulla la scelta potrà essere fatta liberamente all'interno dei fascicoli elettronici, tab **"Pagamenti"**.

# Accesso Unitario (Regione Emilia Romagna)

È stata realizzata l'integrazione operativa con le istanze SUAP presentate al portale regionale denominato Accesso Unitario.

La funzionalità prevede il riconoscimento del file xml che rappresenta la "Descrizione pratica da accesso unitario" e definisce tutte le caratteristiche della pratica SUAP e l'acquisizione dei file allegati progettuali alla pratica, *contenuti nella pec che il comune riceve dal portale*. Il processo di acquisizione automatizza il caricamento dei dati della pratica per facilitare le attività degli operatori coinvolti, prevedendo due canali di importazione:

- 1. Con il Protocollo CWOL
- 2. Senza il Protocollo (acquisizione diretta dai Fascicoli elettronici)

Per entrambe le condizioni occorre abilitare la funzionalità per Accesso Unitario, dalla funzione **[40. Fascicoli Elettronici - 50. Parametri - 40. Parametri Vari]** spuntare la check box evidenziata per attivare la gestione (Fig. 23). Last update: 2023/10/17 guide:suapsue:lettere\_aggiornamento\_suap\_sue:7.10-22.05.25-1531 https://wiki.nuvolaitalsoft.it/doku.php?id=guide:suapsue:lettere\_aggiornamento\_suap\_sue:7.10-22.05.25-1531&rev=1697540934 11:08

| Parametri Fascicoli Elettronici  |                                         |                            |                           |                                |                 |
|----------------------------------|-----------------------------------------|----------------------------|---------------------------|--------------------------------|-----------------|
| Generali Modelli Ma              | ail Parametri Front Office              | Parametri Ambiente         | Parametri Protocollazione |                                |                 |
| Progressivo Pratiche             | 116 Q                                   | Progressivo da Richiesta   | On-Line 🗌 V               | isualizzazione classificazioni | Entrambe 🗸      |
| Gestione Archivio procedimenti   |                                         |                            |                           |                                |                 |
| Tipo Ente Master                 | Tipo Ente Sla                           | ve 🔾                       |                           |                                |                 |
| Autore Procedimenti              | Italsoft srl                            |                            |                           |                                |                 |
| Gestione Progressivi Procedimen  | nti                                     |                            |                           |                                |                 |
| Da                               | 900000 A 950000                         |                            |                           |                                |                 |
| Parametri Tipo Visualizzazione P | assi, Allegati e Localizzazione Interve | nto                        |                           |                                |                 |
| Visualizza Allegati per F        | ile                                     | Carica Passi Fascicolo     | solo se Attivati          | Abilita gestione carte         | lle allegati    |
| Parametri Personalizzazione Clas | ssificazione Procedimento su Fascico    | lo Elettronico             |                           |                                |                 |
| Personalizza Classificaz         | zione Procedimento                      |                            |                           |                                |                 |
| Parametri su dove cercare i sogg | setti esistenti in fase di caricamento  | oec di una pratica esterna |                           |                                |                 |
| Ricerca Soggetti Anagra          | afica Unica Soggetti 🔹 🗸 🗸              |                            |                           |                                |                 |
| Parametri Valorizzzione Respons  | sabile su Pratica/Passi                 |                            |                           |                                |                 |
| 🔲 non Valorizzare il Respo       | onsabile                                |                            |                           |                                |                 |
| Parametri Attivazione Pannelli e | Funzioni                                |                            |                           |                                |                 |
| Attiva Assegnazioni              | Attiva Gestione Pagame                  | nti                        | Attiva Gestione Rateizz   | zazioni                        | Attiva Controll |
| Attiva Gestione Fascico          | lo Wizard                               | 🗌 Attiva Pannello Diagr    | amma                      | 🗹 Attiva Accesso Unitar        | io              |
| Attiva Assegnazione Pa           | ssi                                     | Metti alla Firma del       | ~                         |                                |                 |
| 0                                |                                         |                            |                           |                                |                 |

Fig. 23: schermata dei parametri vari, tab "Generali" in cui si può attivare l'Accesso Unitario.

Una volta attivata la gestione, le pec in arrivo da Accesso Unitario, gestite nel Protocollo CWOL (opzione 1) saranno riconosciute () e si attiverà la possibilità di creare un fascicolo elettronico in modo equivalente e con le stesse funzionalità che si utilizza per i protocolli che identificano le richieste on-line provenienti dai portali SUE o SUAP di Palitalsoft (opzione riconoscibile dalla presenza sul protocollo dell'icona del mondo ").

La seconda opzione consente di selezionare in modo manuale il file ZIP proveniente dal portale SUAP: Accedere alla ricerca/aggiunta pratiche, funzione **[40. Fascicoli Elettronici - 30. Gestione - 20. Fascicolo Elettronico]**, dalla barra verticale **"Nuova Pratica"**, posizionata a destra, cliccare il

bottone **[Da ZIP Accesso Unitario]** Accesso Unitario]. Cercare e selezionare il file zip che rappresenta la pratica SUAP, i file hanno nomi simili ai seguenti:

- RSSMRA12A34B567C-202203111549-2449318.SUAP
- BNCLGU98Z76X543C-202204271811-2494330\_EDILIZIA.SUAP
- NREFPP11Q22W333E-202205091136-2505192.SUAP

La schermata che si apre (Fig. 24) riepiloga i dati della pratica SUAP, l'operatore deve confermare l'importazione tramite il bottone **[Carica]**.

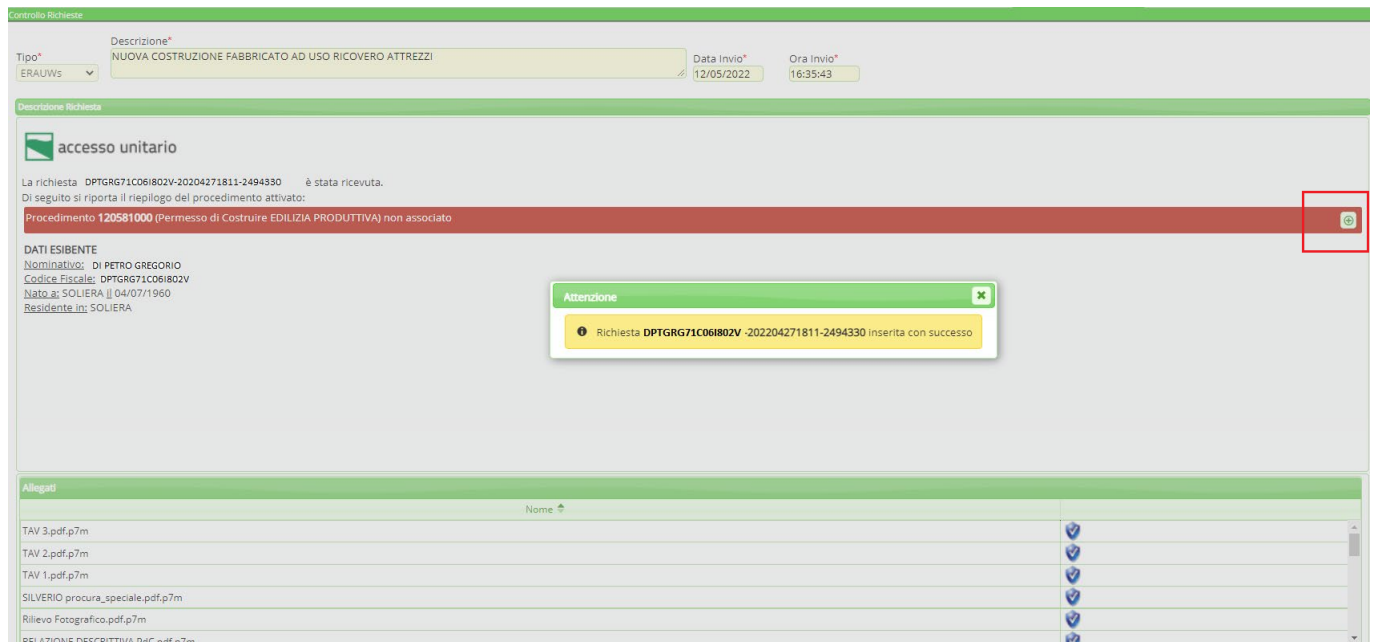

Fig. 24: Schermata di riepilogo di una pratica SUAP proveniente da Accesso Unitario

Il comando evidenziato nella maschera (Fig. 24) consente di associare un procedimento SUAP tra quelli esistenti (Fig. 25); appena associato il procedimento si torna all'importazione e creazione della pratica (fascicolo elettronico) e la selezione **rossa** del procedimento diventa **verde** (Fig. 26); l'operatore deve confermare l'importazione tramite il bottone **[Carica]**.

| Descrizione" Tipo" NUOVA COSTRUZIONE FABBRICATO AD USO RICOVERO ATTREZZI ERAUWS C (12/05/2022 (16/35/43) | ▲ F2-Carica<br>● F9-Torna |
|----------------------------------------------------------------------------------------------------|---------------------------|
| Ceretone Robert  Carchivesta DarGR671C05802V-2004271511-249430                                           |                           |

Fig. 25: Schermata per associare una pratica SUAP ad un procedimento in uso

| Tipo" NU<br>ERAUWS V                                                                                                    | Scrizione <sup>®</sup><br>JOVA COSTRUZIONE FABBRICATO AD USO RICOVERO ATTREZZI              | Data Invio*<br>// 12/05/2022 | Ora Invio*<br>(f6:35x43 |  |  |  |
|----------------------------------------------------------------------------------------------------|---------------------------------------------------------------------------------------------|------------------------------|-------------------------|--|--|--|
| Descrizione Richiesta                                                                                                    |                                                                                             |                              |                         |  |  |  |
| accesso u                                                                                                    | unitario                                                                                    |                              |                         |  |  |  |
| La richiesta DPTGRG<br>Di seguito si riporta il                                                                                                    | i71C06l802V-20204271811-2494330 è stata ricevuta.<br>I riepilogo del procedimento attivato: |                              |                         |  |  |  |
| Procedimento 120581000 (Permesso di Costruire EDILIZIA PRODUTTIVA) associato a 830002 (Segnalazione certificata di conformita' edilizia e di agibilita') |                                                                                             |                              |                         |  |  |  |
| DATI ESIBENTE<br>Nominativo: DI PETRO<br>Codice Fiscale: DPTGR<br>Nato a: SOLIERA II 04/<br>Residente in: SOLIERA                                        | SGEGORIO<br>SG71C05I802V<br>/07/1960<br>A                                                   |                              |                         |  |  |  |

Fig. 26: Schermata di riepilogo di una pratica SUAP con il procedimento associato

Per le pratiche SUAP che verranno protocollate (Fig. 10.5) si utilizzerà l'opzione (2) in cui si possono distinguere i protocolli SUAP di Accesso Unitario () da quelli del portale SUE (); per entrambe le funzionalità di importazione sono le stesse e non sona variate dalle precedenti versioni.

Last update: 2023/10/17 guide:suapsue:lettere\_aggiornamento\_suap\_sue:7.10-22.05.25-1531 https://wiki.nuvolaitalsoft.it/doku.php?id=guide:suapsue:lettere\_aggiornamento\_suap\_sue:7.10-22.05.25-1531&rev=1697540934 11:08

| Ufficio Tutti g                     | li attivi   | ▶              | Trasm. Dal | Applica Filtri                                                                                    |
|-------------------------------------|-------------|----------------|------------|---------------------------------------------------------------------------------------------------|
| Scadenza tra Salva Filtri Trasm. Al |             |                |            | E Crasm. a Svuota Filtri                                                                          |
|                                     | Num.        | Trasmesso il 🔶 | Ora        | Oggetto                                                                                           |
| TUTTI                               | ~           |                |            |                                                                                                   |
| A 📕                                 | 15 / 2021   | 16/11/2021     | 12:48:38   | 🖾 ACCESSO CIVICO                                                                                  |
| A 📕 🍤                               | 1843 / 2022 | 01/03/2022     | 14:37:25   | DPTGRG71C06I802V-20204271811-2494330 - Comunicazione di fine lavori per opere sogge               |
| P 📕                                 | 1849 / 2022 | 02/03/2022     | 13:55:30   | PRATICA N. 000001/2022 Richiesta pareri                                                           |
| A 📕                                 | 75 / 2021   | 08/03/2022     | 16:00:09   | SICO 25784                                                                                        |
| A 📕                                 | 1855 / 2022 | 09/03/2022     | 11:05:27   | 🖼 PIÃ PEC DI CUI UNA INSESISTENTE                                                                 |
| P 📕                                 | 1871 / 2022 | 10/03/2022     | 13:26:44   | PRATICA N. 000002/2022 Richiesta integrazioni/conformazioni                                       |
| P 📕                                 | 1875 / 2022 | 17/03/2022     | 18:14:39   | PRATICA N. 000003/2022 RICHIESTA PARERI DFVFDVEDFVDVDF                                            |
| A 📕 🌖                               | 1857 / 2022 | 21/03/2022     | 18:15:46   | Protocollazione Richiesta on-line 000110/2021 - Titolo edilizio o istanza di conferenza di serviz |
| A 📕 🌖                               | 1876 / 2022 | 25/03/2022     | 11:00:16   | Protocollazione Richiesta on-line 000016/2022 - Titolo edilizio o istanza di conferenza di serviz |
| A 📕 🍤                               | 1882 / 2022 | 22/04/2022     | 15:11:23   | Protocollazione Richiesta on-line 000045/2022 - Titolo edilizio o istanza di conferenza di servi: |

Fig. 27: Portlet dei protocolli in carico da gestire

# **Controllo sul codice fiscale nel Front Office**

È stato implementato un nuovo e approfondito controllo per l'inserimento del codice fiscale nei vari passi dei procedimenti on-line. Impostando questo nuovo controllo, identificato come <u>"Codice Fiscale</u> <u>con campi validi"</u> nelle regole di inserimento (Fig. 28) dei procedimenti, dei vari campi di tipo codice fiscale, il valore importato sarà migliore evitando che arrivi un dato non corretto o non congruente ai dati anagrafici del soggetto.

Per assegnare il nuovo controllo occorre individuare i vari procedimenti **[40. Fascicoli Elettronici -30. Gestione - 10. Procedimenti Amministrativi]**, individuare i passi di upload in cui si innesca il controllo sui dati, entrare nella tab **"Dati aggiuntivi"** del passo, cliccare sulla tab **"Regole Inserimento"** e scegliere nel campo **"Valido se"** il nuovo controllo in evidenza (Fig. 28) Per rendere più stringente il controllo sul campo **"Azione validazione"** si hanno due scelte:

- Error: Controllo bloccante
- Warning: Messaggio di avviso non bloccante

| Dettaglio Campo Aggiuntivo         Nome Campo DICHIARANTE_CODICEFISCALE_CFI         Campo PDF DICHIARANTE_ED_003         Descrizione         DICHIARANTE CODICE FISCALE         Preferito         O         Dati Generali         Aspetto         Regole Inserimento         Uppercase         Valido se         Dimensione         Massima         Obbligatorio         Data         Solo Lettere         Obbligatorio se                                                                                                    | 2025/07/25 13 | 3:43 2                                                                          | 1/27                                                                                                    |                                                        | Aggiornamento del 25/02/2022 versione 7.10-22.02.25-1531 |
|----------------------------------------------------------------------------------------------------|---------------|---------------------------------------------------------------------------------|----------------------------------------------------------------------------------------------------|--------------------------------------------------------|----------------------------------------------------------|
| Nome Campo DICHIARANTE_CODICEFISCALE_CFI   Campo PDF DICHIARANTE_ED_003   Descrizione DICHIARANTE CODICE FISCALE   Preferito Image: Comparison of the second second sec                                                                                                    | De            | ttaglio Campo Aggi                                                              | untivo                                                                                                    |                                                        |                                                          |
| Dati Generali       Aspetto       Regole Inserimento         Uppercase                                                                                                    |               | Nome Campo<br>Campo PDF<br>Descrizione<br>Preferito                             | DICHIARAN<br>DICHIARAN<br>DICHIARAN                                                                                           | TE_CODICEFISCALE_CFI<br>TE_ED_003<br>TE CODICE FISCALE | ।<br>Q                                                   |
| Valido se<br>Valido se<br>Dimensione<br>Massima<br>Obbligatorio<br>Obbligatorio se<br>Obbligatorio se<br>Obbligatori se<br>Obbligatori se<br>Obbligatorio se<br>Obbligato |               | Dati Generali                                                                   | Aspetto                                                                                                    | Regole Inserimento                                     |                                                          |
| Codice Fiscale<br>Codice Fiscale con campi validi<br>Partita Iva<br>Importo<br>Iban                                                                                                    |               | Valido se<br>Dimensione<br>Massima<br>Obbligatorio<br>Obbligatorio se<br>Azione | e-mail<br>Solo Numer<br>Data<br>Solo Lettere<br>Codice Fisca<br>Codice Fisca<br>Partita Iva<br>Importo<br>Iban<br>Espressione | i<br>ele<br>ele con campi validi                       |                                                          |

Fig. 28: Scelta del controllo da applicare al Codice Fiscale

Si consiglia di applicare l'azione di validazione warning in quanto quella bloccate (Error) potrebbe impedire l'istanza della pratica se il codice fiscale assegnato all'utente fosse incongruente alle regole attuali.

# **Consultazione Pratiche Presentate**

La funzionalità di consultazione libera (senza login) delle pratiche (Fig. 29) link noto come **"Pratiche Presentate"** è stata arricchita in moda da presentare la lista delle pratiche estratte dalla ricerca, immediatamente esplicativa, inoltre il dettaglio di ogni pratica è stato arricchito nei contenuti.

| SUE C                                                             | cerca nel sito                                                                |                                                                      | Q                                                               |                                    |            |                   |    |
|-------------------------------------------------------------------|-------------------------------------------------------------------------------|----------------------------------------------------------------------|-----------------------------------------------------------------|------------------------------------|------------|-------------------|----|
| Gestione Domande                                                  | Consultazione Domande                                                         | Documenti Utili 🗸                                                    | Riservato agli Enti                                             | PRG e Reg                          | olamenti 🗸 | Pratiche Presenta | te |
| <u>Si comunica che per il proc</u><br>upload degli elaborati, app | cedimento di Segnalazione Certificata<br>posita documentazione fotografica co | <u>a di Agibilità (SCA) deve esse</u><br>mpleta della rappresentazio | re obbligatoriamente allegat<br>ne di tutti i prospetti dell'ed | <u>ta, nel passo di</u><br>lificio |            | Via Meccanae      |    |
|                                                                   | ATTIVAZ                                                                       | IONE PORTALE SUE                                                     |                                                                 |                                    |            |                   |    |
| Si informa che le pratiche o<br>380/2001 e s.m.i., con DEC        | di competenza dello Sportello Unico p<br>CORRENZA DAL 01 GENNAIO 2022 DI      | er l'Edilizia – S.U.E., in applica<br>EVONO ESSERE PRESENTATE        | azione dell'art.5, comma 4-bi<br>E                              | is, del D.P.R.                     |            | Ja Mac            |    |
| Fig. 29: Esempio                                                  | o di link per la consu                                                        | ltazione delle p                                                     | ratiche                                                         |                                    |            | 0                 |    |

Le nuove possibilità riguardano la lista, si può decidere di rendere visibile il nominativo dell'avente titolo della pratica (Fig. 30).

| Last update:<br>update:<br>2023/10/17 guide:suapsue:lettere_aggiornamento_suap_sue:7.10-22.05.25-1531 https://wiki.nuvolaitalsoft.it/doku.php?id=guide:suapsue:lettere_aggiornamento_suap_sue:7.10-22.05.25-1531&rev=169754093<br>11:08 |                                                                   |                                            |          |                           |  |  |  |  |
|----------------------------------------------------------------------------------------------------|-------------------------------------------------------------------|--------------------------------------------|----------|---------------------------|--|--|--|--|
| Home > Pratiche Preser                                                                                                    | itate                                                             |                                            |          |                           |  |  |  |  |
| ◀ Nuova ricerca                                                                                                    |                                                                   |                                            |          |                           |  |  |  |  |
| Pratica N.<br>Protocollo N.                                                                                                    | Oggetto                                                           | Avente Titolo                              | Comune 🛇 | Localizzazione Intervento |  |  |  |  |
| SUE/1/2022<br>Prot. 1843/2022                                                                                                    | Manutenzione strordinaria                                         | MARILUNGO ALESSANDRO<br>(MRLLSN75L08F210T) |          |                           |  |  |  |  |
| SUE/15/2022<br>Prot. 1949/2022                                                                                                    | Ristrutturazione edilizia                                         | GHELFI FABIO (GLFFBA51H02G651Q)            |          | VIA ANDREA DORIA 16       |  |  |  |  |
| SUE/16/2022<br>Prot. 1857/2022                                                                                                    | Realizzazione nuovo edificio residenziale<br>di 2 unità abitative | MARILUNGO ALESSANDRO<br>(MRLLSN75L08F210T) |          | VIA ABRUZZI 52            |  |  |  |  |
| SUE/17/2022<br>Prot. 1876/2022                                                                                                    | Ampliamento edificio residenziale                                 | SOLMI ALESSANDRA<br>SLMLSN74C25A271        |          | VIA Meloni Marco 5        |  |  |  |  |
| K (1 – 4 di 4 ) (1 – 4 di 4 ) er pagina — pag. 1 v                                                                                                    |                                                                   |                                            |          |                           |  |  |  |  |

Fig. 30: Lista delle pratiche estratte con la colonna dell'anagrafica di riferimento

Per decidere di visualizzare l'Avente titolo è necessario attivare la spunta dalla funzione **[40. Fascicoli Elettronici - 50. Parametri - 40. Parametri Vari]**, cliccare la tab **"Parametri Front Office"**, cliccare la tab **"Parametri del F.O."** e accedere al dettaglio della voce **"Gestione Parametri Pubblicazione pratiche"** (Fig. 31). Selezionare nel campo **"Pubblicazione soggetti online"** il valore **"Si"** e cliccare il bottone **[Aggiorna]**. Cliccare il bottone **[Aggiorna]** sulla colonna dei comandi, posizionata a destra, per salvare la modifica.

| Parametri Accesso F.O. Remed Parametro Template Link Articolo Parametri del F.O. Parametri Tipi F.O.   Gestione Accessi Classe Parametri VS Catasto GIS(Silver Browser)   Parametri Pago PA   Condivisione Accessi   Gestione Parametri Scadenza Richiesta OnLine   Gestione Visualizzazione Stato Passi   Parametri CMS | Generali                                             | Modelli Mail                            | Parametri Front Office      | Parametri Ambiente   | Parametri Pi    | otocollazione    | and the second second sec |  |
|----------------------------------------------------------------------------------------------------|------------------------------------------------------|-----------------------------------------|-----------------------------|----------------------|-----------------|------------------|----------------------------------------------------------------------------------------------------|--|
| Classe Parametro \$         Gestione dei limiti in upload         Gestione Parametri WS Catasto GIS(Silver Browser)         Parametri Pago PA         Condivisione Accessi         Gestione Parametri Scadenza Richiesta OnLine         Gestione Visualizzazione Stato Passi         Parametri CMS                       | Parametri A                                          | Accesso F.O. Remo                       | Parametro Templat           | e Link Articolo Para | ametri del F.O. | Parametri Tipi   | F.O.                                                                                                    |  |
| Gestione Parametri NS Catasto GIS(Silver Browser)         Parametri Pago PA         Condivisione Accessi         Gestione Parametri Scadenza Richiesta OnLine         Gestione Parametri Controllo dati catastali SIGMATER         Attivazione visualizzazione Stato Passi         Parametri CMS                         |                                                      |                                         |                             |                      | T               | Classe           | e Parametro 🌲                                                                                                    |  |
| Gestione Parametri WS Catasto GIS(Silver Browser)       Parametri Pago PA       Condivisione Accessi       Gestione Parametri Scadenza Richiesta OnLine       Gestione Parametri Controllo dati catastali SIGMATER       Attivazione visualizzazione Stato Passi       Parametri CMS                                     | Gestione dei li                                      | miti in upload                          | ×                           |                      |                 |                  |                                                                                                    |  |
| Parametri Pago PA Condivisione Accessi Gestione Parametri Controllo dati catastali SIGMATER Attivazione visualizzazione Stato Passi Parametri CMS Gestione Catastali SIGMATER                                                                                                    | Gestione Para                                        | metri WS Catasto Gl                     | IS(Silver Browser)          |                      |                 |                  |                                                                                                    |  |
| Condivisione Accessi     Gestione Parametri Pubblicazione pratiche - Classe PUBBLICAZIONE       Gestione Parametri Scadenza Richiesta OnLine     Pubblicazione soggetti online       Gestione Visualizzazione Visualizzazione Stato Passi     Attivazione visualizzazione Stato Passi       Parametri CMS     Aggiorna   | Parametri Pag                                        | o PA                                    |                             |                      |                 |                  |                                                                                                    |  |
| Gestione Parametri Scadenza Richiesta OnLine     Pubblicazione soggetti online       Gestione Parametri Controllo dati catastali SIGMATER       Attivazione visualizzazione Stato Passi       Parametri CMS                                                                                                    | Condivisione A                                       | ccessi                                  |                             |                      | Ge              | stione Parametri | Pubblicazione pratiche - Classe PUBBLICAZIONE                                                                                                    |  |
| Gestione Parametri Controllo dati catastali SIGMATER     Aggiorna       Attivazione visualizzazione Stato Passi     Aggiorna                                                                                                    | Gestione Para                                        | metri Scadenza Rich                     | niesta OnLine               |                      |                 | Pubblicazi       | one soggetti online 🛛 🗸 🗸                                                                                                    |  |
| Attivazione visualizzazione Stato Passi Aggiorna Parametri CMS                                                                                                    | Gestione Parametri Controllo dati catastali SIGMATER |                                         |                             |                      | _               |                  |                                                                                                    |  |
| Parametri CMS                                                                                                    | Attivazione vis                                      | Attivazione visualizzazione Stato Passi |                             |                      | A               | Aggiorna         |                                                                                                    |  |
|                                                                                                    | Parametri CMS                                        | 5                                       |                             |                      |                 |                  |                                                                                                    |  |
| Parametri Segnatura Rapporto                                                                                                    | Parametri Seg                                        | natura Rapporto                         |                             |                      |                 |                  |                                                                                                    |  |
| Parametri Banca Sella                                                                                                    | Parametri Ban                                        | ca Se <mark>ll</mark> a                 |                             |                      |                 |                  |                                                                                                    |  |
| Parametri Collegamento CityPeople                                                                                                    | Parametri Coll                                       | egamento CityPeop                       | le                          |                      |                 |                  |                                                                                                    |  |
| Parametri Backend Notifiche ApplO                                                                                                    | Parametri Bac                                        | kend Notifiche Appl                     | o 🖊 .                       |                      |                 |                  |                                                                                                    |  |
| Gestione Parametri Controllo dati atastali SIGMATER tramite ws Task                                                                                                    | Gestione Para                                        | metri Controllo dati                    | atastali SIGMATER tramite v | vs Task              |                 |                  |                                                                                                    |  |
| Gestione Parametri Pubblicazione pratiche                                                                                                    | Gestione Para                                        | metri Pubblicazione                     | pratiche                    |                      |                 |                  |                                                                                                    |  |

#### Fig. 31: Visualizzazione dell'Avente Titolo

Nella maschera dettaglio (Fig. 32) i soggetti coinvolti si vedranno sempre, l'impostazione precedente serve solo per la lista. Nell'esempio riportato sotto si ha la visualizzazione di un passo della pratica (Iter); questa possibilità è personalizzabile in ogni singola pratica o stabilire nell'<u>anagrafica del</u> <u>procedimento</u>, se e quali passi (fasi) debbano essere visibili on line.

23/27

◀ Torna all'elenco Q Nuova ricerca

#### Ampliamento cannone artigianale

|                                                                                                    |     | 0          |             |            |            |  |  |  |
|----------------------------------------------------------------------------------------------------|-----|------------|-------------|------------|------------|--|--|--|
| ratica numero       SIGLA2/6/2017         richiesta on-line       000032/2017         vata presentazione       05/01/2017         rocedimento       Domanda di partecipazione alla procedura di selezione per l'assegnazione di concessione di posteggio in scadenza posteggi isolati (Altro)         tato       Procedimento in Corso         omune       SUAP COMUNE DI CALDAROLA |     |            |             |            |            |  |  |  |
| oggetti<br>Moscioni Michele (PNTNDM59E27Z114R), Esibente<br>ERCOLI PIETRO (RCLPTR70L25I314G), Dichiarante<br>ocalizzazione<br>347, CALDAROLA 62014 (MC)                                                                                                    |     |            |             |            |            |  |  |  |
| ter                                                                                                    |     |            |             |            |            |  |  |  |
| Passo                                                                                                    |     | Apertura   | Eseguito il | Scadenza   | Chiusura   |  |  |  |
| Assegnazione a tecn<br>istruttore                                                                                                    | ico | 08/03/2022 |             | 07/05/2022 | 08/03/2022 |  |  |  |
| I → 1 di 1 → 1 di 1 → Per pagina — pag. 1 →                                                                                                    |     |            |             |            |            |  |  |  |

#### Fig. 32: Dettaglio di una pratica

Per impostare quali passi (fasi) visualizzare accedere dalla funzione **[40. Fascicoli Elettronici - 30. Gestione - 10. Procedimenti Amministrativi]** e cercare il procedimento o endo-procedimento in cui si vuole impostare le fasi da pubblicare. Entrare nel *passo*, che si vuole pubblicare in modo predefinito, cliccare la tab **"Caratteristiche"** e valorizzare il flag **"Pubblica Passo"** (Fig. 33), cliccare il bottone **[Aggiorna]** fino a salvare il procedimento.

| Dati Principali                                                                       | Caratteristiche                                                       | Condizioni e salti | Dati Aggiuntivi       | Validazione     | Azioni FO | Assegnazioni | Scadenze |  |  |
|---------------------------------------------------------------------------------------|-----------------------------------------------------------------------|--------------------|-----------------------|-----------------|-----------|--------------|----------|--|--|
| 🗌 Passo di Avvio R                                                                    | Passo di Avvio Richiesta (Compilazione On-Line) 🗌 Passo Comunicazione |                    |                       |                 |           |              |          |  |  |
| Caratteristiche del Pass                                                              | Caratteristiche del Passo                                             |                    |                       |                 |           |              |          |  |  |
| Upload                                                                                |                                                                       | 🗌 Upload Mult      | tiplo                 |                 |           |              |          |  |  |
| Compilazione o                                                                        | n-line                                                                |                    |                       |                 |           |              |          |  |  |
| 🗌 Pubblica Stato F                                                                    | asso                                                                  | Download           |                       |                 |           |              |          |  |  |
| 🗌 Raccolta Dati                                                                       |                                                                       | 🗌 Conferma i d     | dati per proseguire i | nel procediment | 0.        |              |          |  |  |
| 🗌 Raccolta Dati M                                                                     | ultipla                                                               | 🗌 Passo Inform     | nativo                |                 |           |              |          |  |  |
| Allegato Princip                                                                      | Allegato Principale                                                   |                    |                       |                 |           |              |          |  |  |
| 🗌 Richiesta Protoc                                                                    | 🗌 Richiesta Protocollo Remoto                                         |                    |                       |                 |           |              |          |  |  |
| 🗌 Rapporto Completo Richiesta 🔹 🗋 Blocca Passi Dipendenza alla creazione del rapporto |                                                                       |                    |                       |                 |           |              |          |  |  |
| 🗌 Passo dipedenz                                                                      | Passo dipedenza per rapporto completo                                 |                    |                       |                 |           |              |          |  |  |
| 🗌 Riferimento ad                                                                      | altro procedimento                                                    | Sostituzione       | Files                 |                 |           |              |          |  |  |
| Accorpa Richies                                                                       | te per pratica Unica                                                  | ì                  |                       |                 |           |              |          |  |  |
| 🗌 Distinta Allegati                                                                   | 🗌 Distinta Allegati                                                   |                    |                       |                 |           |              |          |  |  |
| 🗌 Distinta Infocan                                                                    | 🗌 Distinta Infocamere                                                 |                    |                       |                 |           |              |          |  |  |
| Passo creazione XML interoperabile                                                    |                                                                       |                    |                       |                 |           |              |          |  |  |
| 🗌 Esporta passo s                                                                     | Esporta passo su XML interoperabile                                   |                    |                       |                 |           |              |          |  |  |
| 🗌 Accoda ai passi                                                                     | XML interoperabile                                                    |                    |                       |                 |           |              |          |  |  |
| 🗌 Pubblica Passo                                                                      |                                                                       |                    |                       |                 |           |              |          |  |  |

Fig. 33: Impostazione del passo da pubblicare on-line

Questa impostazione predefinita nel procedimento, può essere a sua volta cambiata all'interno di ogni *fascicolo elettronico*. Entrare nella tab **"Passi"**, entrare in un passo e si può cambiare l'assegnazione

#### predefinita (Fig. 34), ereditata dal procedimento.

| Settore Planta       | Urganica U Q Servizio Q                                                                |
|----------------------|----------------------------------------------------------------------------------------|
|                      |                                                                                        |
| Dati Principali Dest | inatari Allegati Comunicazione Note Dati Aggiun <mark>tivi Assegnazioni (</mark> 0)    |
| Pubblica Stato Passo | ✓ □ Pubblica Allegati □ Pubblica Articolo ✓ Pubblica Passo Visibilità Passo Pubblico ✓ |
| Stato                | 2 Q in esecuzione (msb)                                                                |
| Aperto il            | 16/05/2022 🖩 Eseguito il 📄 Chiuso il 🗐                                                 |
| Annotazione          |                                                                                        |
| Tipo Passo           | 000099 🔍 Richiesta Conferma dati per infocamere                                        |
| Tempo                | 0 Giorni 🗸 dalla data di 🔹 🗸 Data scadenza 📰                                           |
| Calendario           | ✓ Q Û                                                                                  |
| Documento Rilasciato |                                                                                        |
| Tipologia            |                                                                                        |
| Progressivo          | + Anno                                                                                 |
| Valido dal           |                                                                                        |
| Pubblica QR          |                                                                                        |
| Altro                |                                                                                        |

Fig. 34: Impostazione nel passo del Fasciolo Elettronico della pubblicazione [Pratiche presentate]

# Ricerca istanze e pratiche on-line

La funzionalità per i *professionisti* di gestire (consultazione e integrazione) le pratiche (Fig. 35) è stata arricchita con la ricerca per **"Numero Pratica"** e **"Numero Protocollo"** (Fig. 36).

| Comune di Pesaro Edilizia Privata Help Desk |                                        |                        |                    |                           |                      |                        |         |         |  |
|---------------------------------------------|----------------------------------------|------------------------|--------------------|---------------------------|----------------------|------------------------|---------|---------|--|
| vite Car                                    | Portale dei servizi SUE Edilizia       |                        |                    |                           |                      |                        |         |         |  |
|                                             | privata                                |                        |                    |                           | (                    | erca nel portale dei s | ervizi  | Q       |  |
|                                             | Comune di Pesaro                       |                        |                    |                           |                      |                        |         |         |  |
| Gestione<br>Domande                         | Accesso ai Documenti<br>Amministrativi | Diritti e<br>pagamenti | PRG e<br>Normativa | Consultazione<br>pratiche | Avvisi<br>(Archivio) | Riservato<br>agli Enti | Informa | zioni 🗸 |  |
| Home → Co                                   | nsultazione pratiche                   |                        |                    |                           |                      |                        |         |         |  |

Utilizzare il tasto "i" per eventuali integrazioni e sostituzioni di documenti o Comunicazioni/Domande post Abilitativo non presenti sulla pagina di "Gestione Domande". Per le istanze presentate in modalità cartacea utilizzare la "Comunicazione Generica".

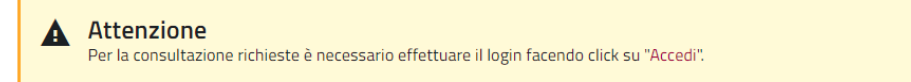

Fig. 35: Accesso protetto da login per la gestione delle istanze già inoltrate

Entrando in ricerca si hanno a disposizione i due nuovi campi di ricerca (Fig. 36).

| Home 🕠 🛛 | Consult | tazione | Pratiche |
|----------|---------|---------|----------|
|----------|---------|---------|----------|

| Nume                               | ero Ric | hiesta on-line                   | An             | no              |               |                  |                  |          |        |             |
|------------------------------------|---------|----------------------------------|----------------|-----------------|---------------|------------------|------------------|----------|--------|-------------|
|                                    | N       | umero Pratica                    | An             | no              |               |                  |                  |          |        |             |
|                                    | Num     | ero Protocollo                   | An             | no              |               |                  |                  |          |        |             |
| Den                                | omina   | zione Impresa                    |                |                 |               |                  |                  |          |        |             |
| Rich                               | ieste d | la visualizzare                  | Tutte          | ~               |               |                  |                  |          |        |             |
|                                    |         |                                  | Applica filtri |                 |               |                  |                  |          |        |             |
|                                    |         |                                  |                |                 |               |                  |                  |          |        |             |
| N. Pratica<br>N./Data<br>Protocoll | a<br>o  | Numero<br>Richiesta 🛇<br>on-line | Procedimento   | Dati<br>Impresa | lnizio<br>del | Stato<br>Inoltro | Stato<br>Pratica | Assegnat | ario 🛇 | Vis<br>Inte |
|                                    |         |                                  |                |                 |               |                  |                  |          |        |             |

Fig. 36: Nuova maschera di ricerca

# Errori risolti

### Inserimento passi in Endoprocedimenti

Dalla funzione **[40. Fascicoli Elettronici - 30. Gestione - 10. Procedimenti Amministrativi]** in fase di aggiunta dei passi, in un *Endoprocedimento* la check box in evidenza (Fig. 37) si presenta non selezionata; evitando un'operazione necessaria, in quanto lasciando spuntata tale opzione il passo non si sarebbe potuto gestire nella pratica (Back Office). Rimane invece sempre attiva se il procedimento a cui si vuole aggiungere un passo è di tipologia "Compilazione On-Line".

| Gestione Passo              | ·                              |                    |                         |                 |            |              |          |
|-----------------------------|--------------------------------|--------------------|-------------------------|-----------------|------------|--------------|----------|
| Procedimento<br>Antecedente | 999810 Sequer                  | nza                |                         |                 |            | Ŵ 2          | ٢        |
| Descrizione*                |                                |                    |                         |                 |            |              |          |
| Note                        |                                |                    | 1                       | lote Style      |            |              |          |
| Dati Principali             | Caratteristiche                | Condizioni e salti | Dati Aggiuntivi         | Validazione     | Azioni FO  | Assegnazioni | Scadenze |
| 🗌 Passo di Avvio R          | lichiesta (Compilazio          | one On-Line) (     | Passo Comunicazio       | ne              |            |              |          |
| Caratteristiche del Pas     | \$0                            | a 100 - 0          |                         |                 | - <b>1</b> |              |          |
| Upload                      |                                | 🗌 Upload M         | ultiplo                 |                 |            |              |          |
| Compilazione o              | n-line                         |                    |                         |                 |            |              |          |
| Pubblica Stato              | Passo                          | Download           |                         |                 |            |              |          |
| Raccolta Dati               |                                | 🗌 Conferma         | i dati per proseguire i | nel procediment | o.         |              |          |
| Raccolta Dati M             | lultipla                       | 🗌 Passo Info       | rmativo                 |                 |            |              |          |
| Fig. 37: Lista de           | <sup>ale</sup><br>i tipi passi |                    |                         |                 |            |              |          |

# Elimina passi

Nella funzione **[40. Fascicoli Elettronici - 30. Gestione - 10. Procedimenti Amministrativi]** durante la fase di eliminazione di uno o più passi il valore della colonna che indicava il tipo passo era uguale alla descrizione del passo. Dopo aver cercato un procedimento cliccare la tab **"Passi"**, cliccare il bottone **[Cancella Passi]**, nella lista il valore della colonna **"Tipo"** (tipo passo) era errato dato che riportava lo stesso della colonna **"Passo"** (descrizione del passo).

# Acquisizione / Inserimento di una pratica (Fascicolo elettronico)

Dalla funzione **[40. Fascicoli Elettronici - 30. Gestione - 20. Fascicolo Elettronico]** in fase di aggiunta il *responsabile del procedimento* prestabilito in fase di impostazione (funzione **[40. Fascicoli Elettronici - 30. Gestione - 10. Procedimenti Amministrativi]**) non veniva riportato, mentre ora il soggetto assegnato è lo stesso previsto in fase di impostazione (Fig. 38).

| Procedimento* 999995     | TEST UPLOAD CON CARATTERI SPECIALI |  |
|--------------------------|------------------------------------|--|
| Evento* 000006           | Altro                              |  |
| Endo-Procedimento 002015 | PROCEDIMENTO TEST 2                |  |
| Responsabile*            | ۱ 📄                                |  |

Fig. 38: porzione della schermata di importazione/aggiunta di un fascicolo elettronico

# Importazione integrazioni

Importando un'integrazione documentale poteva capitare che il processo venisse interrotto con un messaggio di errore simile:

Inserimento fallito: Errore inserimento integrazione. 2022000619: Record PROGES non Trovato

Il nuovo messaggio che potrebbe ancora presentarsi ora spiega la condizione che innesca l'anomalia (manca la pratica padre a cui si riferisce l'integrazione) e come evitarla (importare la pratica padre 655 e poi l'integrazione 658; riferimenti dell'immagine riportata Fig. 39)

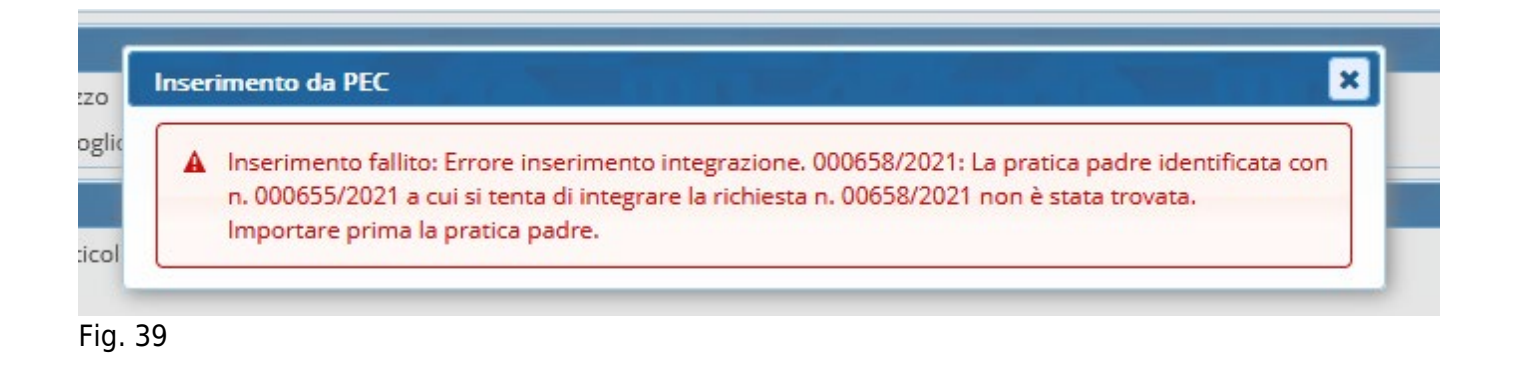

From: https://wiki.nuvolaitalsoft.it/ - wiki

Permanent link: https://wiki.nuvolaitalsoft.it/doku.php?id=guide:suapsue:lettere\_aggiornamento\_suap\_sue:7.10-22.05.25-1531&rev=1697540934

Last update: 2023/10/17 11:08

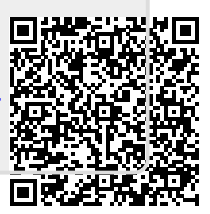